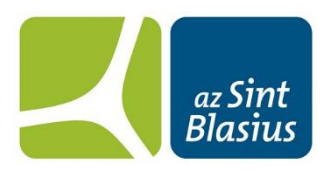

# Elektronische vragenlijsten bij radicale prostatectomie (via Mynexuz)

#### Beste heer

Tijdens uw behandeling voor prostaatkanker zullen we u vragen om op een aantal tijdstippen digitale vragenlijsten in te vullen waarbij we het effect van de medische behandeling op uw levenskwaliteit kunnen beoordelen. Aan de hand van de ingevulde vragenlijsten

- krijgen we zicht op het effect van uw ingreep en uw herstel
- weten andere patiënten wat zij van de ingreep mogen verwachten
- kunnen we de kwaliteit van onze zorg verbeteren en meer afstemmen op uw noden
- kunnen we u nog beter informeren over uw medische behandeling.

U bent niet verplicht om de vragenlijsten in te vullen. U kan er ook voor kiezen om slechts een deel van de vragen in te vullen in plaats van de volledige lijst. Hieronder vindt u een handleiding over hoe u de digitale lijsten kan invullen. Heeft u nog vragen? Neem dan contact op met begeleidingsverpleegkundigen Freya of Vanessa op telefoonnummer 052 25 23 71

Hartelijk dank voor uw medewerking.

### **STAP 1: E-MAIL MELDING**

U ontvangt een e-mail met de melding dat er een nieuwe vragenlijst beschikbaar is.

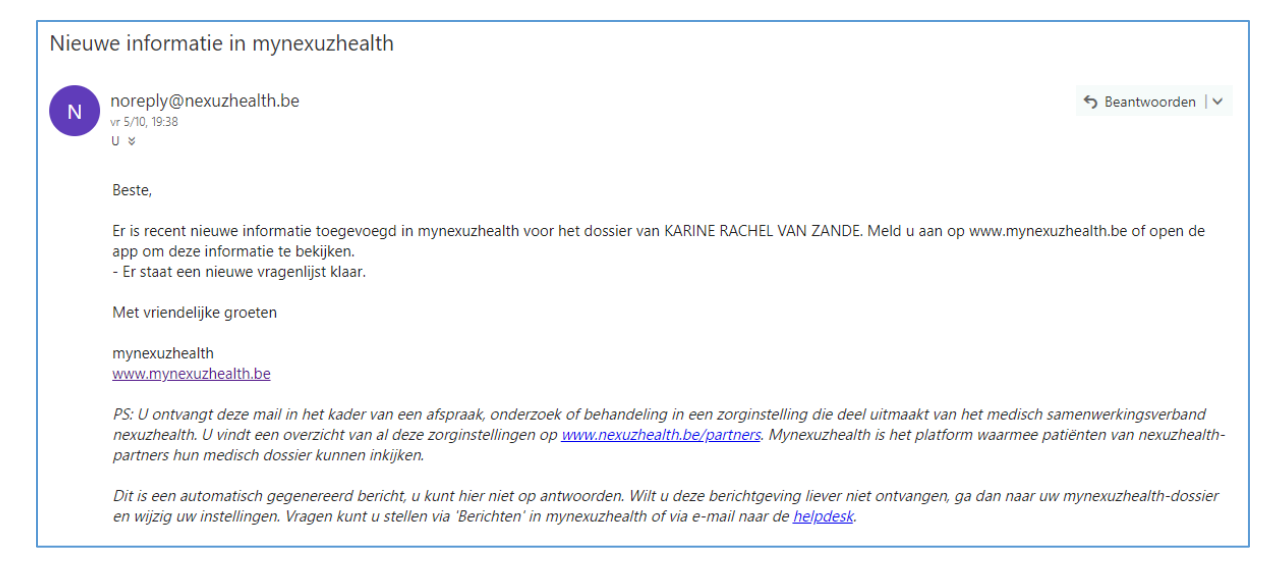

#### **STAP 2: AANMELDEN OP MYNEXUZ**

# Mogelijkheid 1: aanmelden met uw elektrische identiteitskaart (EID)

| 1a: aanmelden via CSAM                                                                                                    |                  |  |  |  |  |
|----------------------------------------------------------------------------------------------------|------------------|--|--|--|--|
| Welliam on municipality ha hat partial uncertailintee une nuurikasida sistembuikee                                                                                                    |                  |  |  |  |  |
| nexuzhealth                                                                                                    |                  |  |  |  |  |
| Aanmelden met mijn nexuzhealth-codekaart     Aanmelden via CSAM       Meld u aan met uw codekaart.     Aanmelden met uw elektronische identiteitskaart, een unieke cogegenereerd door een mobiele applicatie of itsme                                                                                                    | de               |  |  |  |  |
| Meer uitleg over de codekaart     Meer uitleg over CSAM       Vraag uw codekaart aan     Meer uitleg over CSAM       Blokkeer uw codekaart     Meer uitleg over de elektronische identiteitskaart       Wachtwoord vergeten?     Meer uitleg over itsme                                                                                                    |                  |  |  |  |  |
| Aanmelden bij de online overheid                                                                                                    |                  |  |  |  |  |
| Kies uw digitale sleutel om aan te melden<br>Digitale sleutel(s) met eID of digitale identiteit                                                                                                    |                  |  |  |  |  |
| AANMELDEN     AANMELDEN       met elD kaartlezer     Via itsme                                                                                                    |                  |  |  |  |  |
| Digitale sleutel(s) met <b>beveiligingscode</b> en <b>gebruikersnaam + wachtwoord</b>                                                                                                    |                  |  |  |  |  |
| AANMELDEN<br>met beveiligingscode via mobiele app                                                                                                    |                  |  |  |  |  |
| Belangrijk om te weten!<br>Eens u aangemeld bent met een digitale sleutel, hebt u via CSAM automatisch toegang tot andere<br>onlinediensten van de overheid die met dezelfde sleutel beveiligd zijn. Dit geldt zolang uw browservenster<br>actief is.                                                                                                    |                  |  |  |  |  |
| Aanmelden bij de online overheid                                                                                                    |                  |  |  |  |  |
| Aanmelden met eID kaartlezer                                                                                                    |                  |  |  |  |  |
| Image: State with the state of the state with the state with the | eidsdiensten kan |  |  |  |  |
| In de kaartlezer         3       Klik op 'Aanmelden', selecteer uw certificaat en geef de pincode van uw identiteitskaart in wanneer daarom gevraagd wordt                                                                                                    |                  |  |  |  |  |

Aanmelden

Kies een andere digitale sleutel

#### 1b: aanmelden via de app

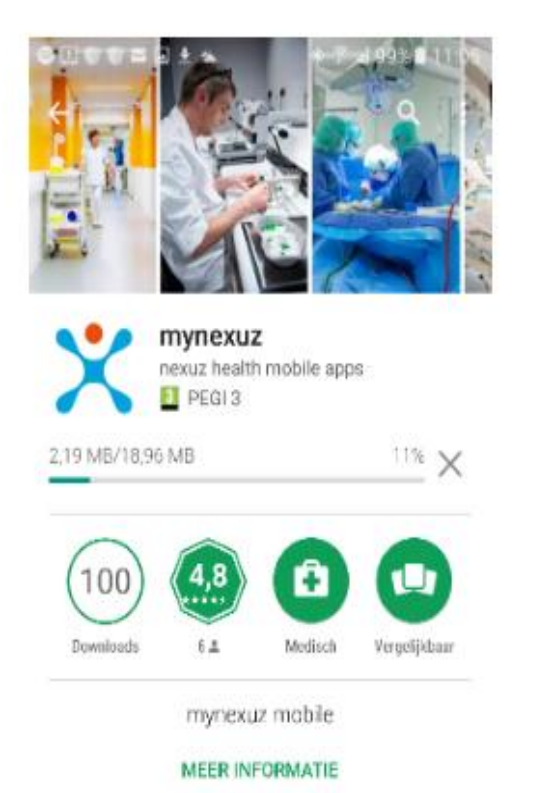

 Registratie met computer
 Image: Computer in the image: Computer in the image: Computer in the image: Computer in the image: Computer in the image: Computer in the image: Computer image: Computer image: Comput

VRAAG NIEUWE CODE AAN

#### **STAP 2: AANMELDEN OP MYNEXUZ**

# Mogelijkheid 2: aanmelden met de codekaart

2a: ga naar www.mynexuz.be

| mynexuzhealth                                                                                            |                                                                                                    |  |  |  |  |  |  |  |  |
|----------------------------------------------------------------------------------------------------|----------------------------------------------------------------------------------------------------|--|--|--|--|--|--|--|--|
| Welkom op mynexuzhealth.be, het portaal voor patiënten van nexuzhealth-ziekenhuizen.                     |                                                                                                    |  |  |  |  |  |  |  |  |
| nexuzhealth                                                                                              | CSAM                                                                                                    |  |  |  |  |  |  |  |  |
| Aanmelden met mijn nexuzhealth-codekaart                                                                 | Aanmelden via CSAM                                                                                                   |  |  |  |  |  |  |  |  |
| Meld u aan met uw codekaart.                                                                             | Aanmelden met uw elektronische identiteitskaart, een unieke code<br>gegenereerd door een mobiele applicatie of itsme |  |  |  |  |  |  |  |  |
| Meer uitleg over de codekaart<br>Vraag uw codekaart aan<br>Blokkeer uw codekaart<br>Wachtwoord vergeten? | Meer uitleg over CSAM<br>Meer uitleg over de elektronische identiteitskaart<br>Meer uitleg over itsme                |  |  |  |  |  |  |  |  |
| aanmelden                                                                                                | aanmelden                                                                                                    |  |  |  |  |  |  |  |  |

# 2b: aanvraag codekaart

| nexuzhealth                                                                                                    | HOME NEXUZHEALTH PATIÊNT ZORGVERSTREKKER KLANTEN NIEUWS OVER JOBS    |
|----------------------------------------------------------------------------------------------------|----------------------------------------------------------------------|
| Aanvraag nexuzhealth-codekaa                                                                                                    | art                                                                  |
| Hier kunt u een codekaart aanvragen waarmee u vei                                                                                                    | ilig kunt inloggen op mynexuzhealth.                                 |
| <ol> <li>Vul uw rijksregisternummer in, zo weten wij wie</li> <li>Vul uw e-mailadres in.</li> <li>Klik op verzenden om de aanvraag in te dienen.</li> </ol> | u bent. Uw rijksregisternummer vindt u terug op uw identiteitskaart. |
| U ontvangt meteen een e-mail met een link op het op                                                                                                    | pgegeven adres.                                                      |
| Rijksregisternummer *                                                                                                    |                                                                      |
| E-mail *                                                                                                    |                                                                      |
| Rekenvraag *<br>7 + 1 =                                                                                                    |                                                                      |
| Reken deze som uit en geef het resultaat. Bijvoorbeeld voor 1                                                                                               | 1+3, geef je 4.                                                      |
|                                                                                                    |                                                                      |

# Bevestiging van uw aanvraag U krijgt onderstaande bericht en e-mail om de aanvraag te bevestigen.

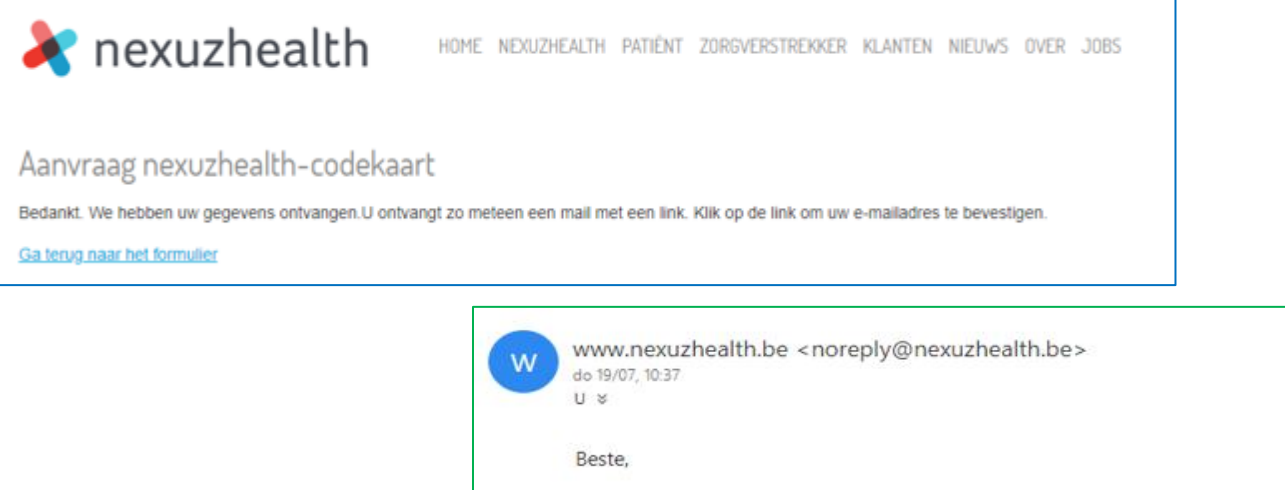

Beste, Bedankt voor uw aanvraag voor een mynexuzhealth-codekaart. Klik op onderstaande link om de aanvraag te bevestigen. <u>http://www.nexuzhealth.be/node/377sid=134268</u> Als de aanvraag is verwerkt, ontvangt u een bevestigingsmail. Met vriendelijke groeten Het mynexuzhealth-team <u>http://www.mynexuz.be</u>

Verwerking van uw aanvraag
 U krijgt u onderstaande bericht en e-mail.

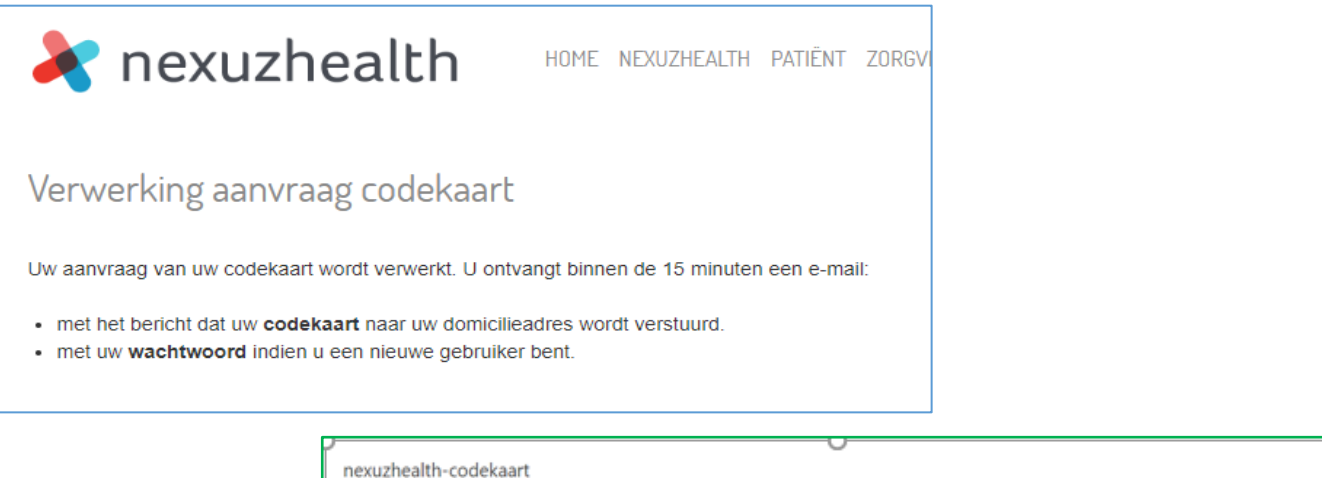

| nexuz | :health-codekaart                                                                                                    |                       |
|-------|----------------------------------------------------------------------------------------------------|-----------------------|
| N     | noreply@nexuzhealth.be<br>Vandaag.1051<br>U ¥                                                                                                    | ூ Beantwoorden ∣∨     |
|       | Beste and a second second second second second second second second second second second second second second s                                                                                                    |                       |
|       | Uw mynexuzhealth-codekaart wordt met de post bezorgd op uw domicilieadres. Dit duurt ongeveer 4 werkdagen. Zodra u deze kaart ont<br>inloggen op mynexuzhealth.be met onderstaande gegevens:                                                    | vangen hebt, kunt u   |
|       | Uw voorlopige gebruikersnaam is uw rijksregisternummer. Dat vindt u terug op de achterzijde van uw identiteitskaart.                                                                                                    |                       |
|       | Om in te loggen op mynexuzhealth, moet u telkens uw gebruikersnaam en wachtwoord invoeren. Daarnaast wordt er een van de 24 code<br>gevraagd.                                                                                                   | s van het codekaartje |
|       | Met vriendelijke groeten                                                                                                    |                       |
|       | mynexuzhealth<br>www.mynexuzhealth.be                                                                                                    |                       |
|       | PS: Dit is een automatisch gegenereerd bericht, u kunt hier niet op antwoorden. Vragen kunt u stellen via 'Berichten' in mynexuzhealth, vi<br>helodiesk of telefonisch op 016 34 83 48 (tussen 9.00 en 12.00 uur en tussen 13.30 en 16.00 uur). | a e-mail naar de      |

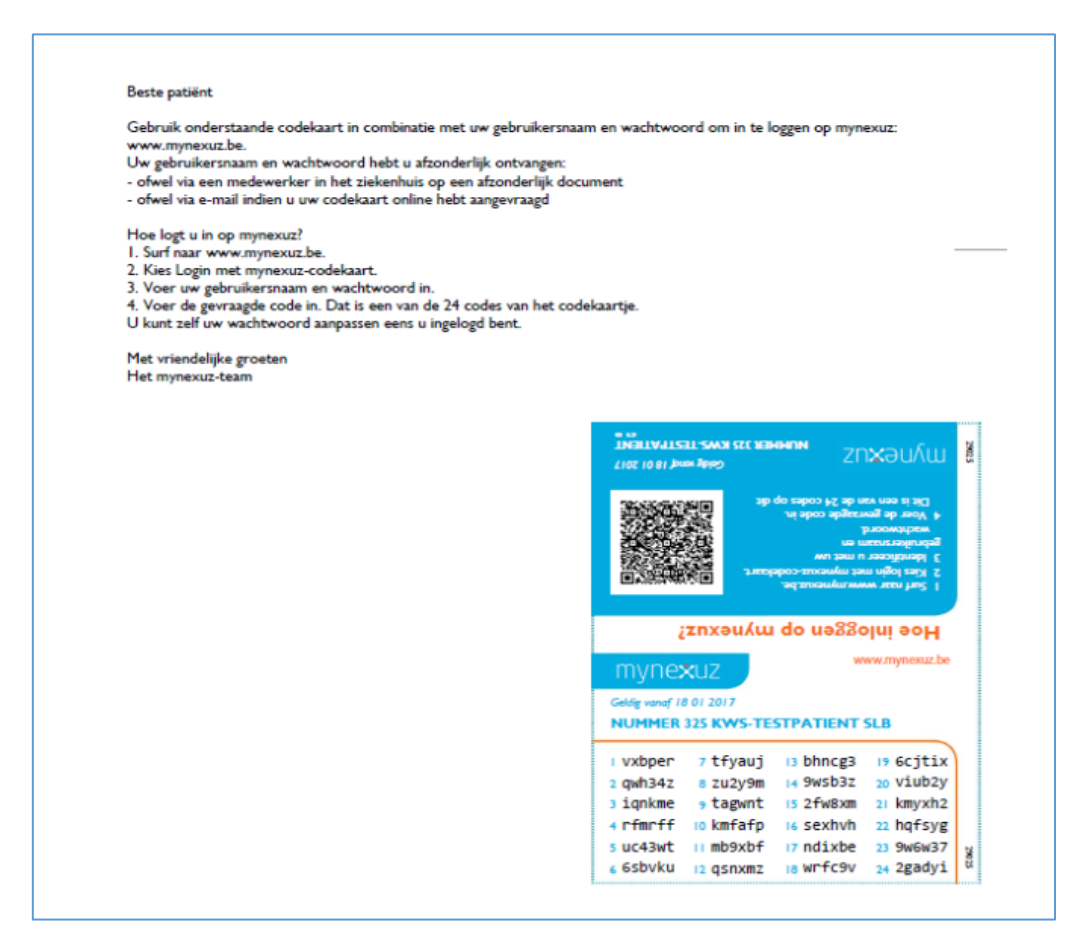

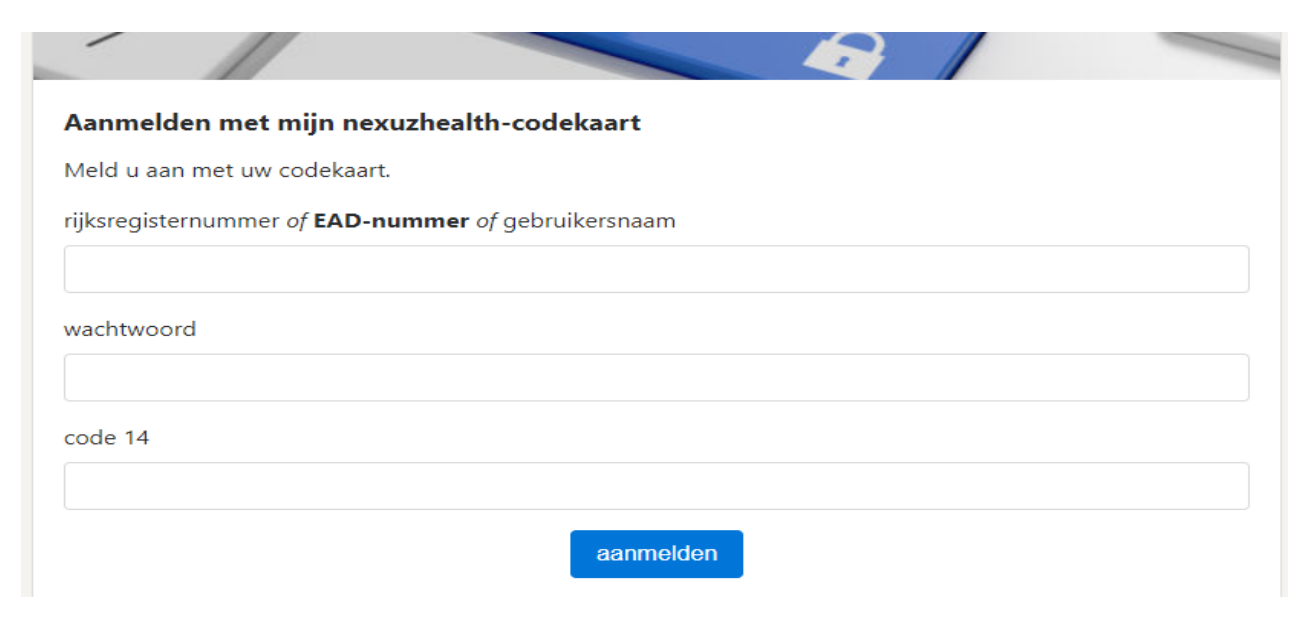

### **STAP 3: VRAGENLIJSTEN INVULLEN**

| mynexuzhealth                                                     | Vragenlijsten                                                                                                    |  |  |  |  |  |  |  |  |
|-------------------------------------------------------------------|----------------------------------------------------------------------------------------------------|--|--|--|--|--|--|--|--|
| 😽 Home<br>⊞ Afspraken                                             | Gelieve onderstaande vragenlijst(en) in te vullen. Uw invullingen zijn een hulpmiddel voor uw zorgverleners om u zo goed mogelijk te<br>behandelen. |  |  |  |  |  |  |  |  |
| Berichten     Documenten                                          | 2018                                                                                                    |  |  |  |  |  |  |  |  |
| Vragenlijsten     Dagboeken                                       | RALP       05/10/2018 - 05/01/2019 - Vetasius Dendermonde       ~                                                                                   |  |  |  |  |  |  |  |  |
| I <u>≢I</u> Beelden                                               |                                                                                                    |  |  |  |  |  |  |  |  |
| 🗹 Externe bronnen                                                 |                                                                                                    |  |  |  |  |  |  |  |  |
| RALP     05/10/2018 - 05/01/2019 •    az Sint-Blasius Dendermonde |                                                                                                    |  |  |  |  |  |  |  |  |
| PROMs vragenlijst urologie                                        |                                                                                                    |  |  |  |  |  |  |  |  |
| 🖉 Vul de vragenl                                                  | lijst in                                                                                                    |  |  |  |  |  |  |  |  |
|                                                                   |                                                                                                    |  |  |  |  |  |  |  |  |

| RALP                                                                                                    |                                              |
|----------------------------------------------------------------------------------------------------|----------------------------------------------|
| PROMs vragenlijst urologie                                                                                                    |                                              |
| Deze vragenlijst bestaat uit verschillende onderdelen. Hieronder vindt u een overzicht. Klik op de titel van het start te gaan. U kunt deel per deel invullen en uw invullingen tussentijds bewaren. Wanneer de vragenlijst is in <b>'Versturen'</b> klikken (rechts onderaan) om het formulier terug te sturen naar uw ziekenhuis. | eerste deel om van<br>ngevuld, moet u nog op |
| <u>PROMs vragenlijst urologie</u>                                                                                                    |                                              |
| PSA                                                                                                    |                                              |
| ICIQ-UI Short form                                                                                                    |                                              |
| Erectieproblemen                                                                                                    |                                              |
| IIEF5                                                                                                    |                                              |
| Gezondheidsladder                                                                                                    |                                              |
|                                                                                                    |                                              |
|                                                                                                    | >>                                           |

# Naar een volgende pagina gaan: via de dubbele pijl.

| PROMs vragenlijst urologie |   |             |    |
|----------------------------|---|-------------|----|
| Werkt u momenteel?         | 0 | ○ Nee       |    |
|                            |   | ⊛ Ja        |    |
| Datum operatie:            | * | dd/mm/jjjjj |    |
| ~                          |   |             | >> |

Via 'versturen' sluit u de vragenlijst en komt hij in uw elektronisch patiëntendossier.

| 3. Mijn gezondheidstoestand heb ik voor een groot deel zelf in de hand.                            | * | 01  | 0 2 | 03  | 04  | 05  | ◎ 6 | 07 |          |    |
|----------------------------------------------------------------------------------------------------|---|-----|-----|-----|-----|-----|-----|----|----------|----|
| 4. Ik heb vrede met hoe mijn gezondheid is.                                                        | * | 0 1 | 0 2 | ○ 3 | ◯ 4 | ○ 5 | ◎ 6 | 07 |          |    |
| 5. Ik heb het gevoel dat ik zelf grip heb op mijn gezondheid.                                      | * | 01  | 0 2 | 03  | 04  | 05  | 0 6 | 07 |          |    |
| 6. De manier waarop ik nu lichamelijk en/of<br>geestelijk kan functioneren is voor mij acceptabel. | * | 0 1 | 0 2 | 03  | 04  | ○ 5 | ◎ 6 | 07 |          |    |
| ~                                                                                                  |   |     |     |     |     |     |     |    | Versture | en |

Indien u dit wenst, kunnen we de ingevulde gegevens tijdens uw eerstvolgende raadpleging bespreken.